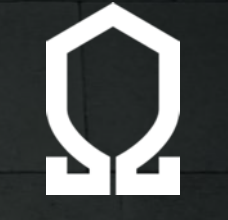

## Guida all'installazione dell'app Gewa How to install the Gewa app

Per iOS e Android For iOS and Android

Step 1:

Digitare nel browser gewa.omega.it

Dopodiché, dare o negare il consenso alla localizzazione. L'eventuale diniego impedirà l'invio della posizione geolocalizzata che avviene contestualmente alla chiamata 'SOS'.

Step 1:

Type gewa.omega.com into your browser.

After that, give or deny consent to location. Any denial will prevent sending the geolocated location, which occurs concurrently with the 'SOS' call.

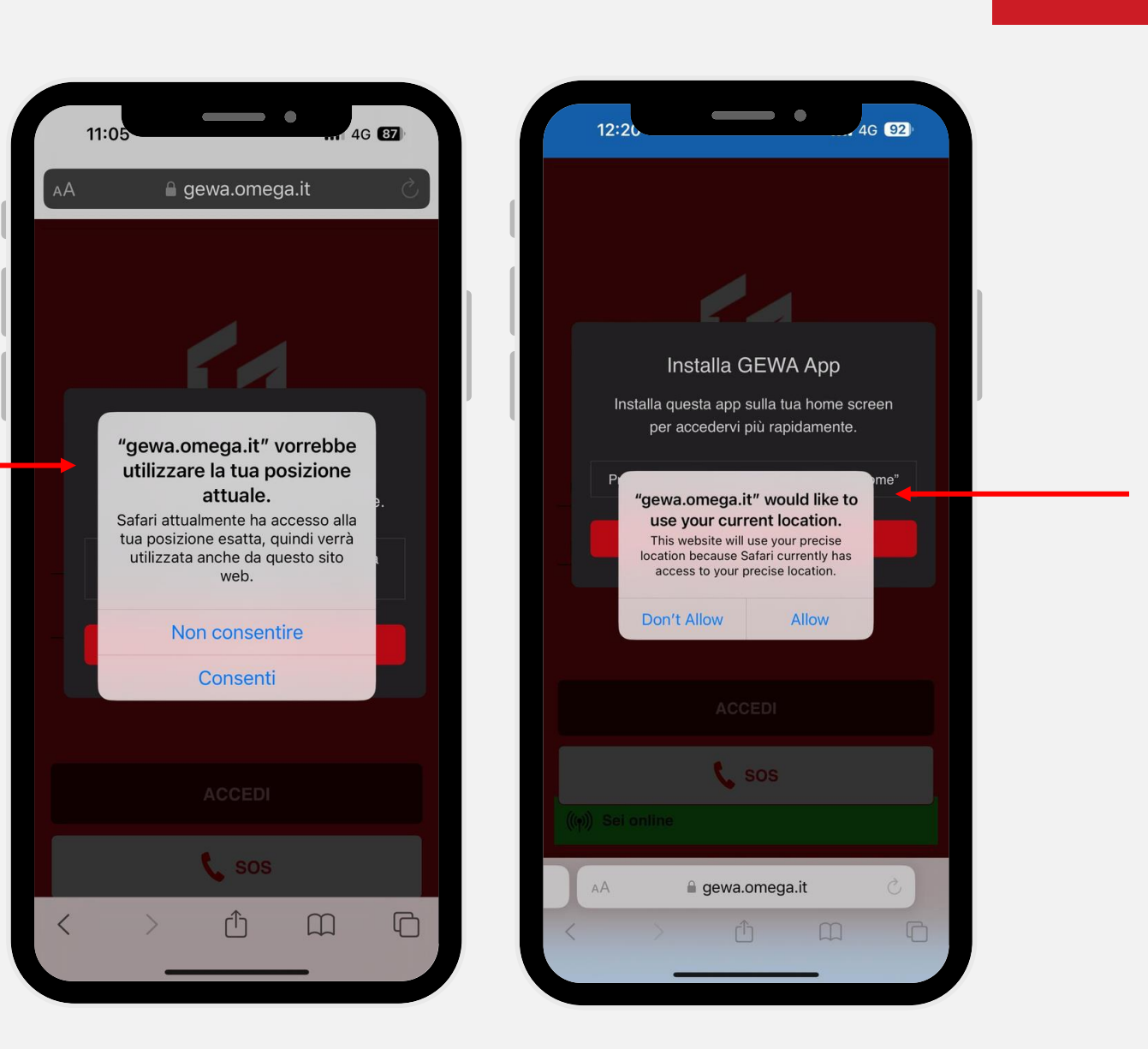

Step 2:

Installare l'app GEWA cliccando sull'icona in figura.

Step 2:

Install the GEWA app by clicking on the icon in the figure.

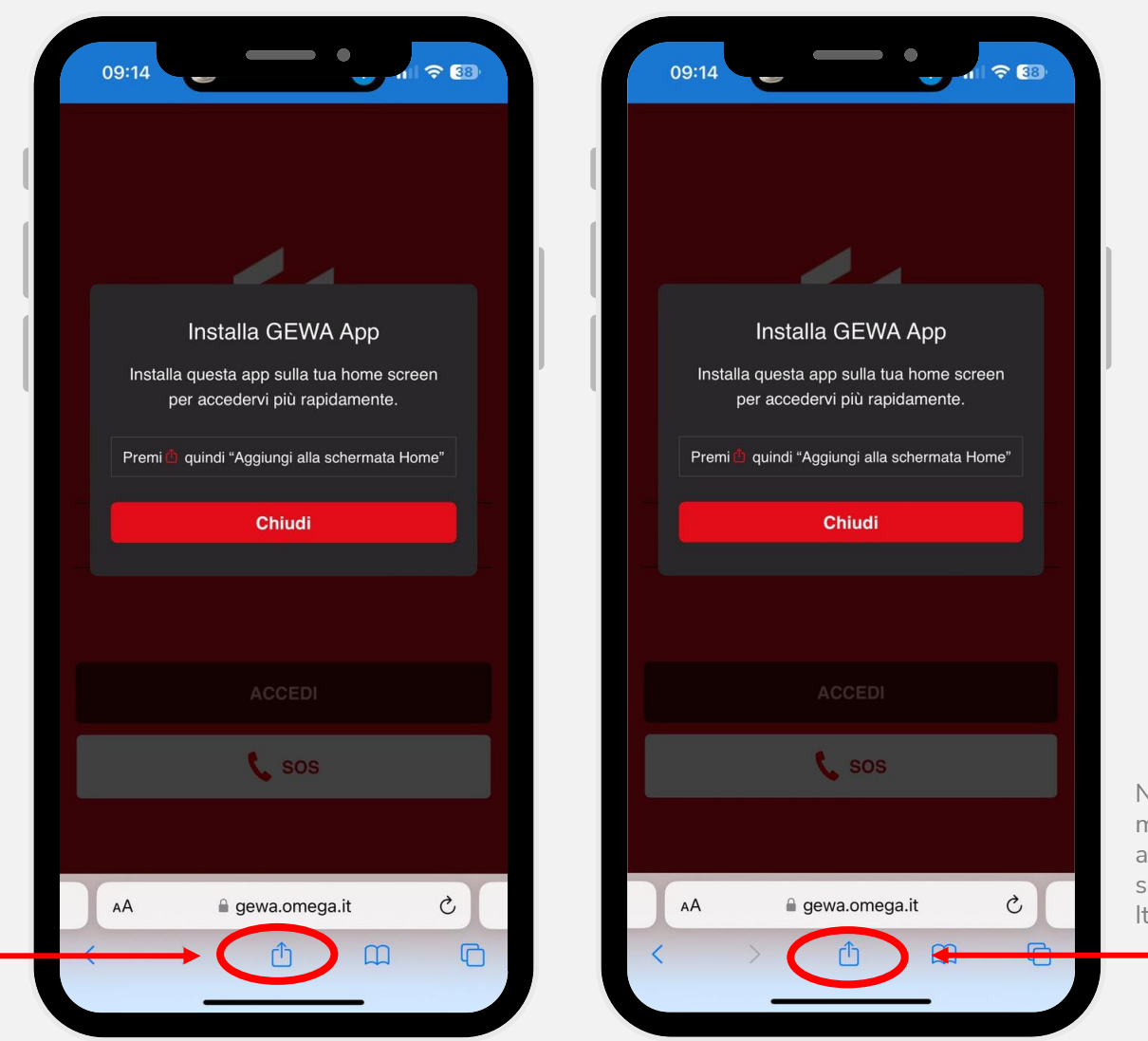

NB: The message that appears in this screen is in Italian only.

Q

Step 3:

Aggiungere alla schermata Home.

Step 3:

Add to Home Screen.

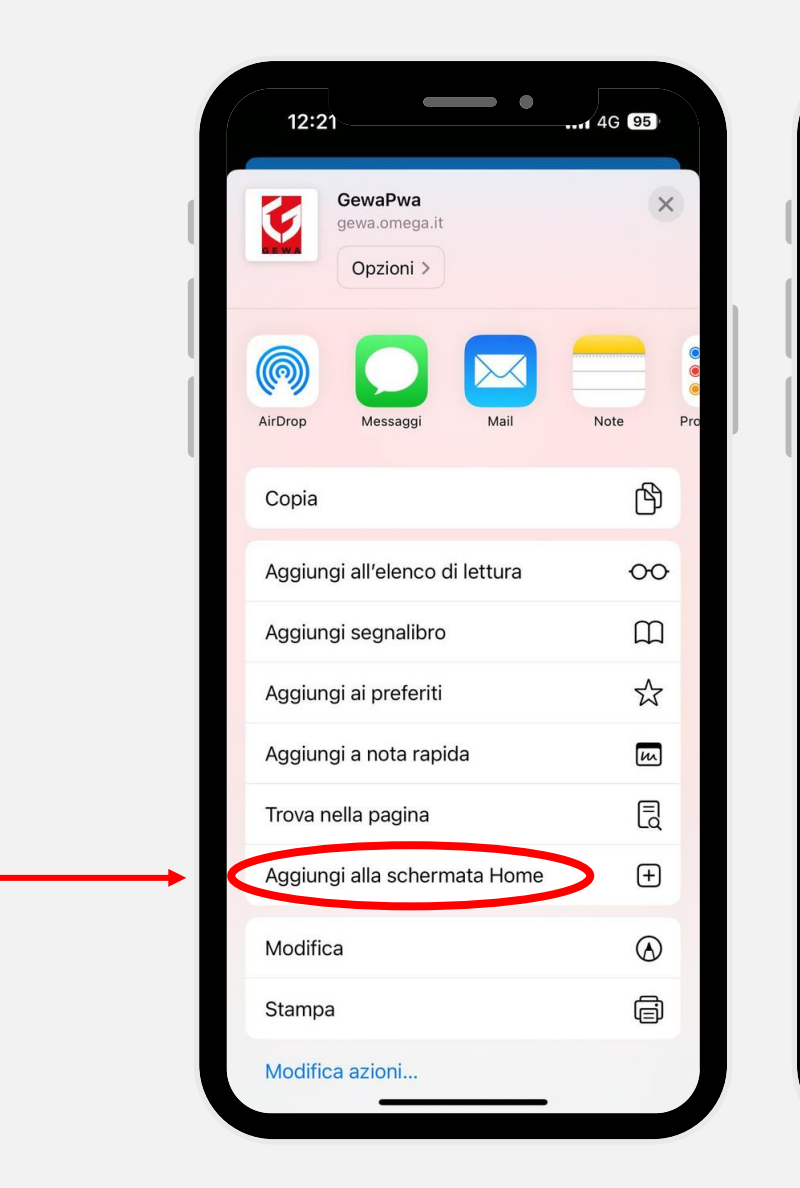

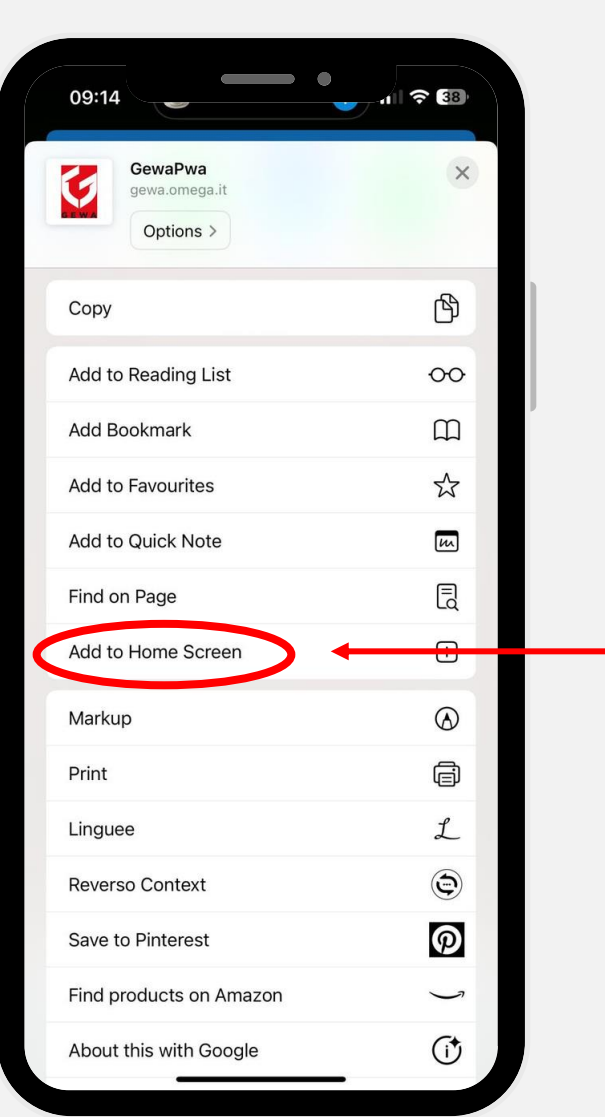

Step 4:

Cliccare su «Aggiungi».

Step 4:

Click «Add».

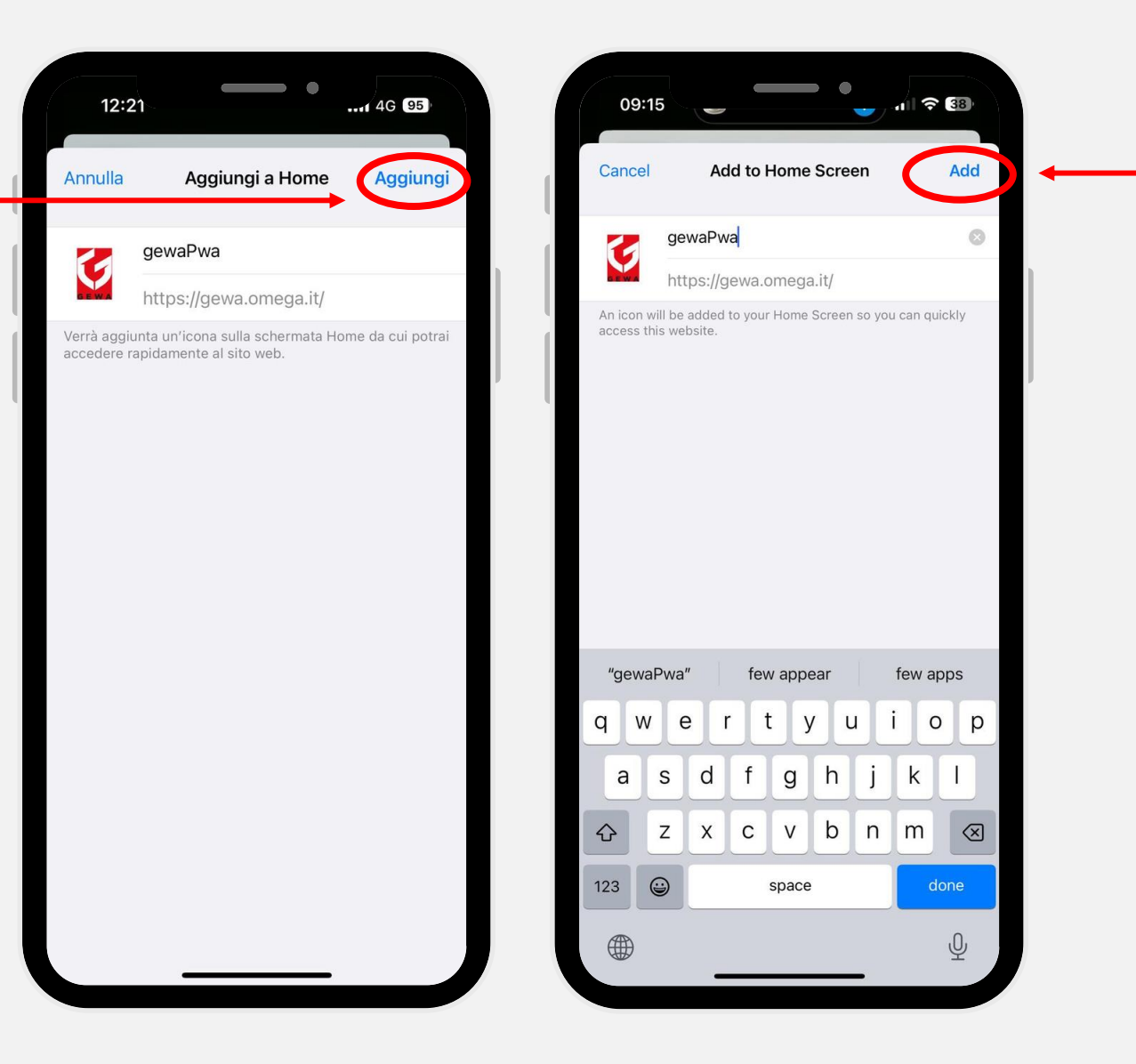

Q

Step 5:

Il Logo dell'App apparirà nella schermata Home.

Step 5:

The App Logo will appear on the Home screen.

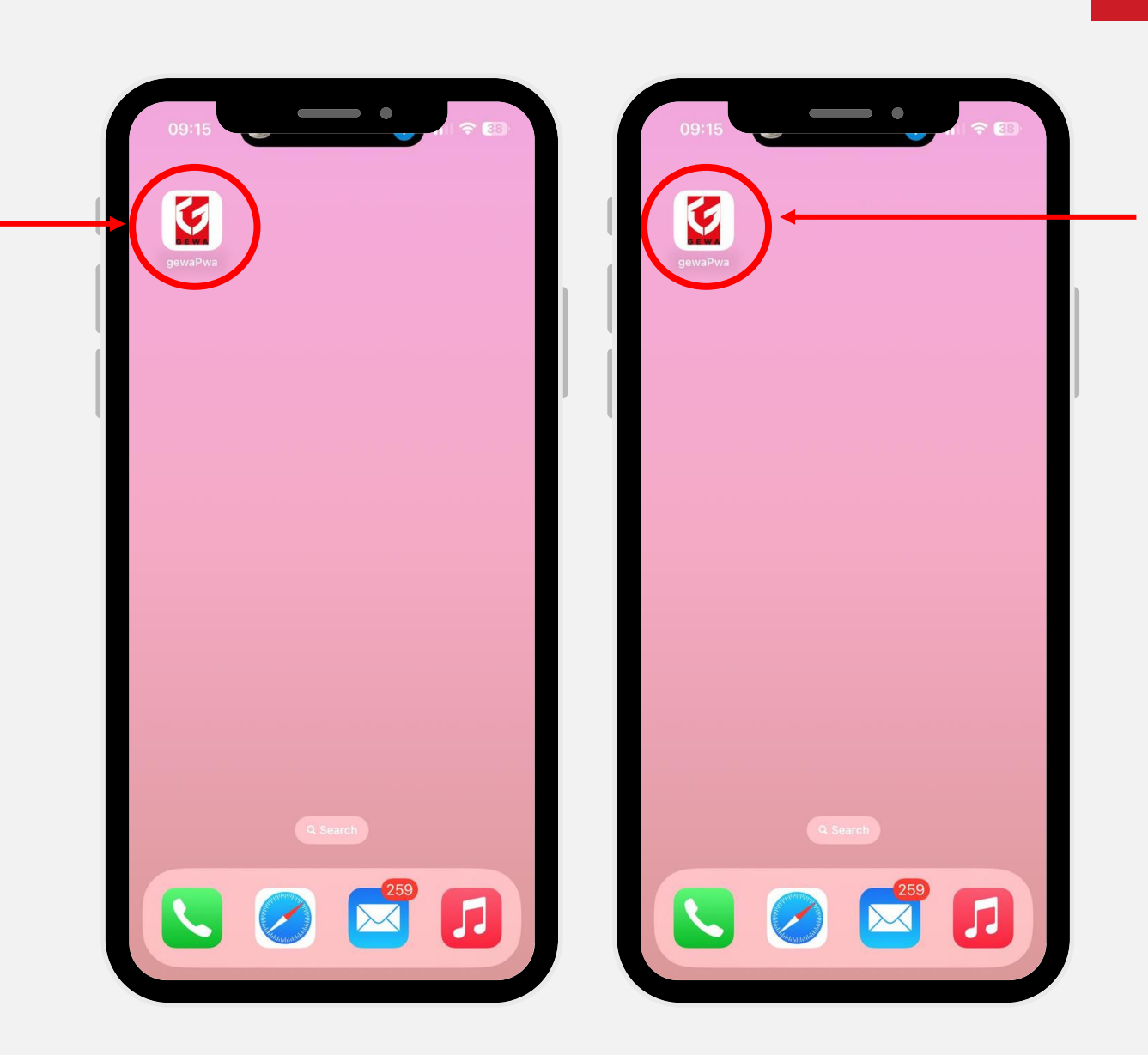

Step 1:

Digitare nel browser gewa.omega.it

Dopodiché, dare o negare il consenso alla localizzazione. L'eventuale diniego impedirà l'invio della posizione geolocalizzata che avviene contestualmente alla chiamata 'SOS'.

#### Step 1:

Type gewa.omega.com into your browser. After that, give or deny consent to location. Any denial will prevent sending the geolocated location, which occurs concurrently with the 'SOS' call.

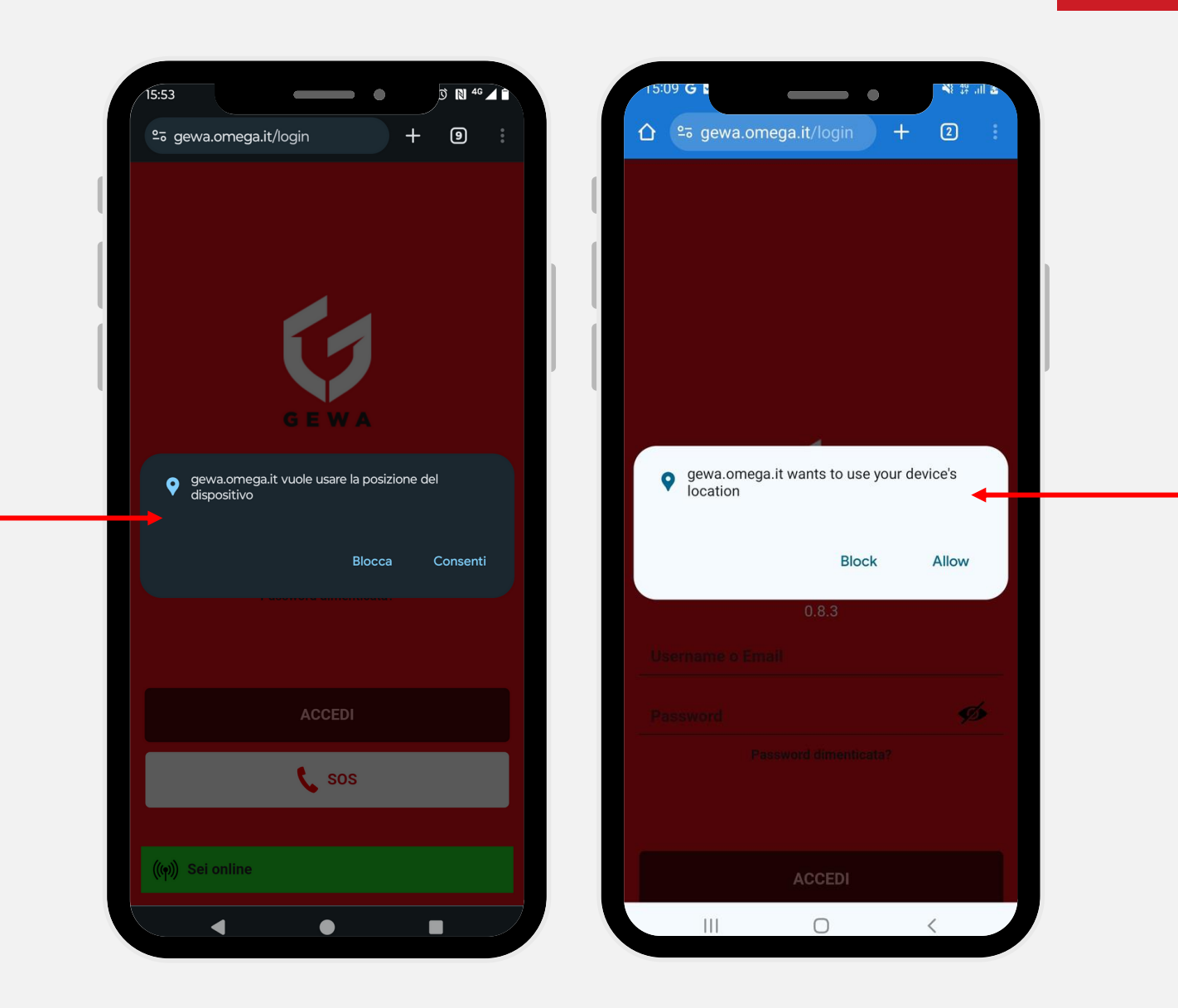

Step 2:

Cliccare sui 3 puntini o sulla freccia in alto a destra e cliccare su Installa App.

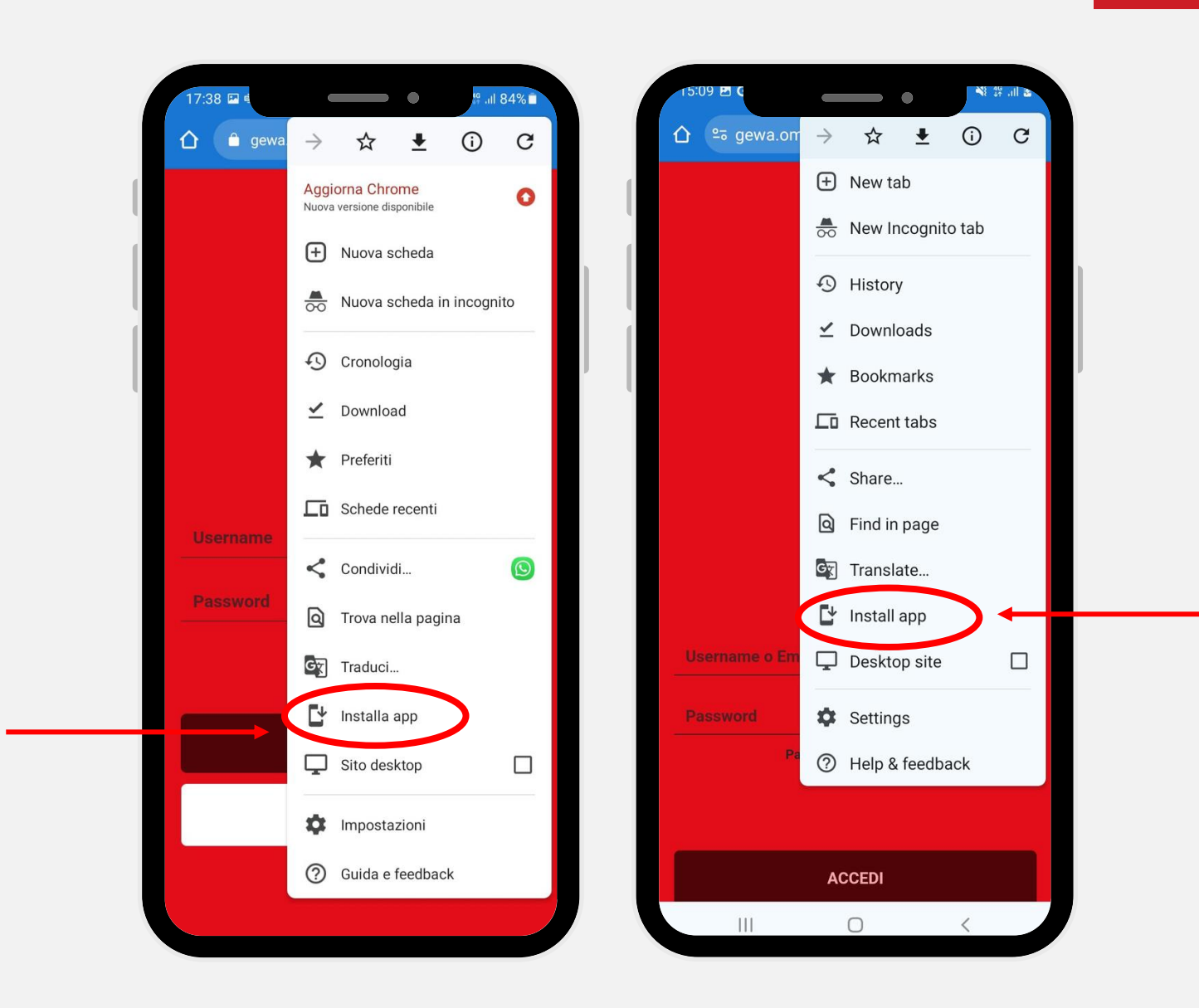

Step 3:

Cliccare su installa.

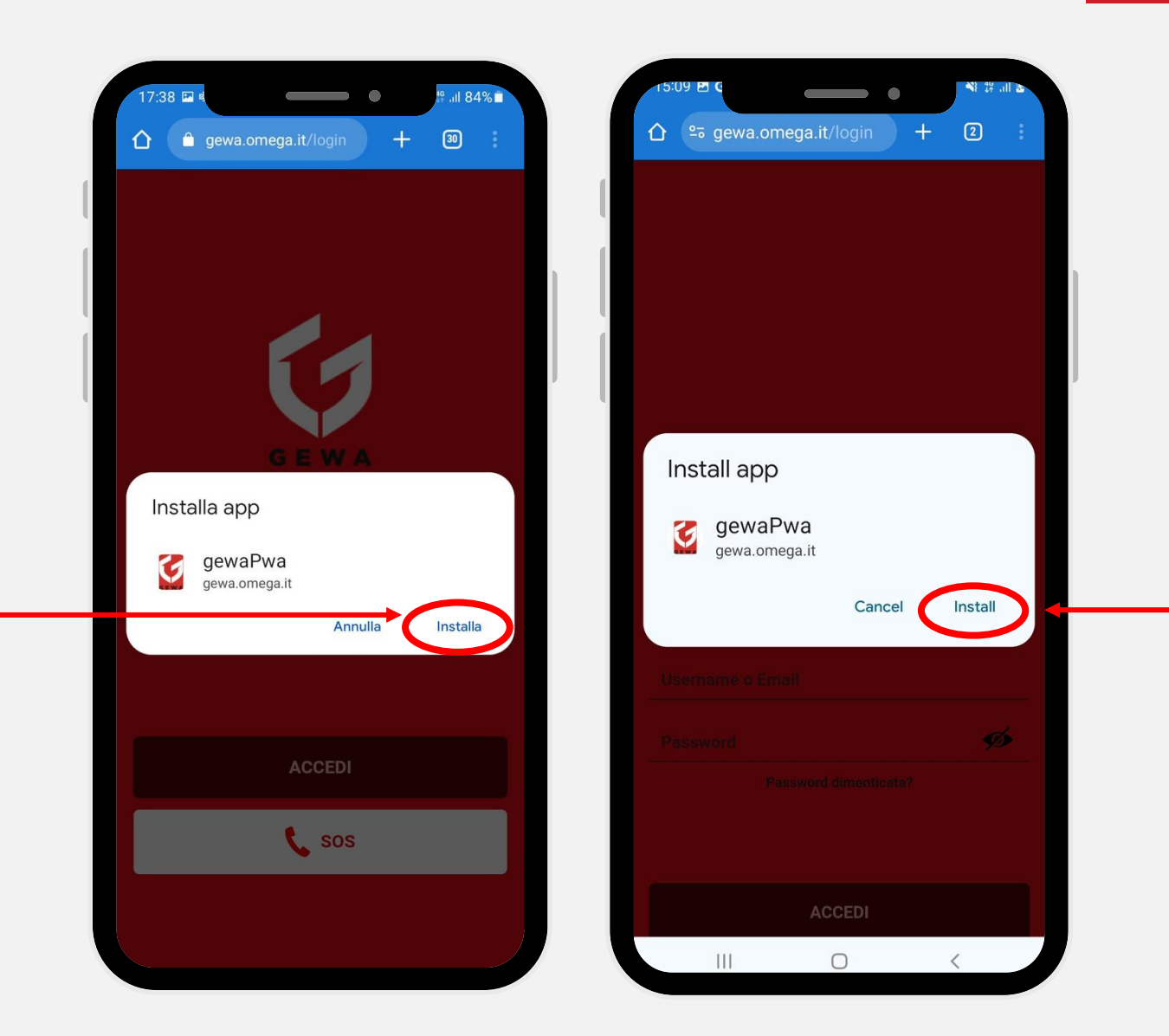

Step 4:

Cliccare su «Aggiungi».

Step 4:

Click «Add»

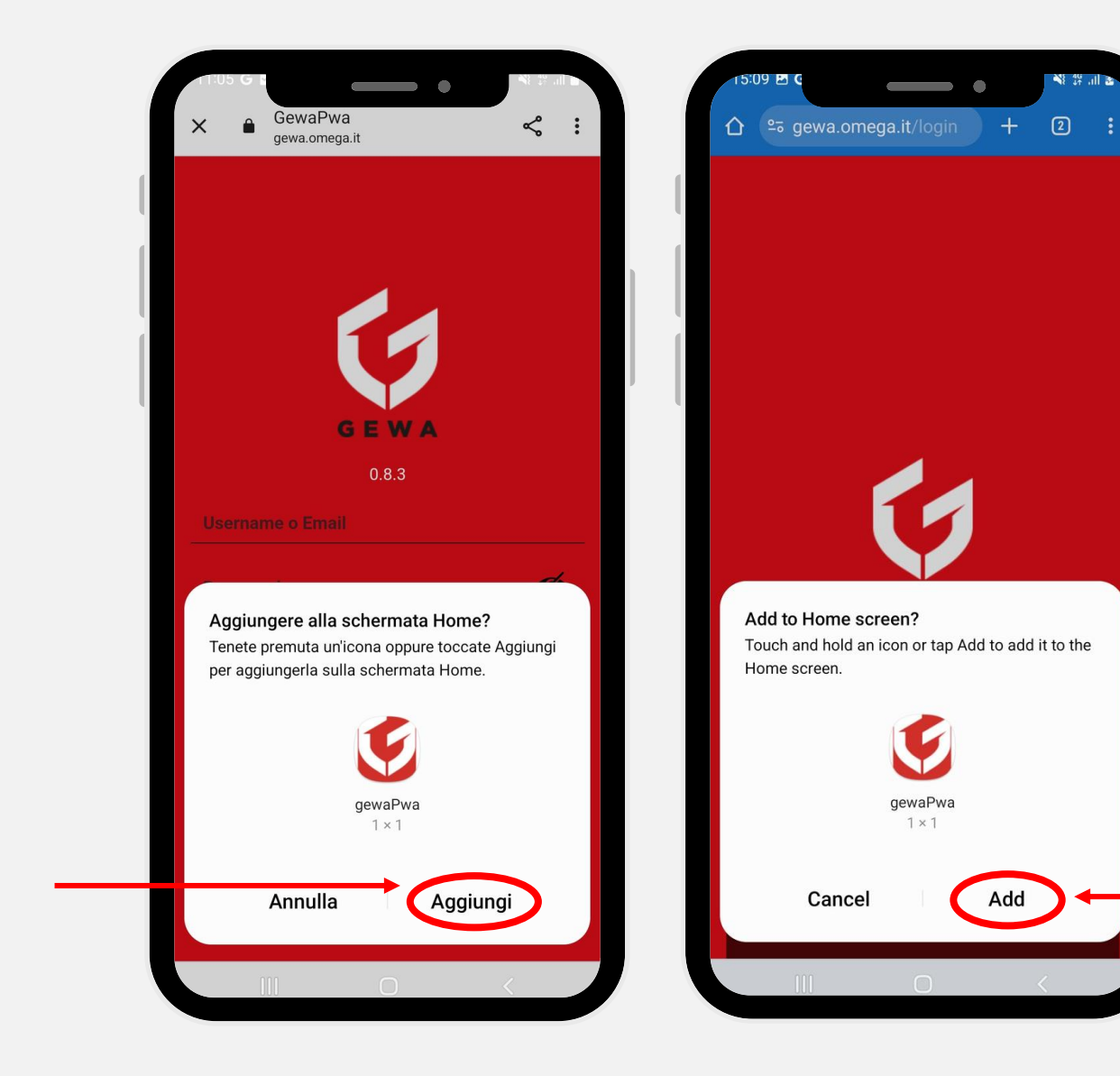

📲 III. 👯 🌾

Add

Step 5:

Il Logo dell'App apparirà nella schermata Home.

Step 5:

The App Logo will appear on the Home screen.

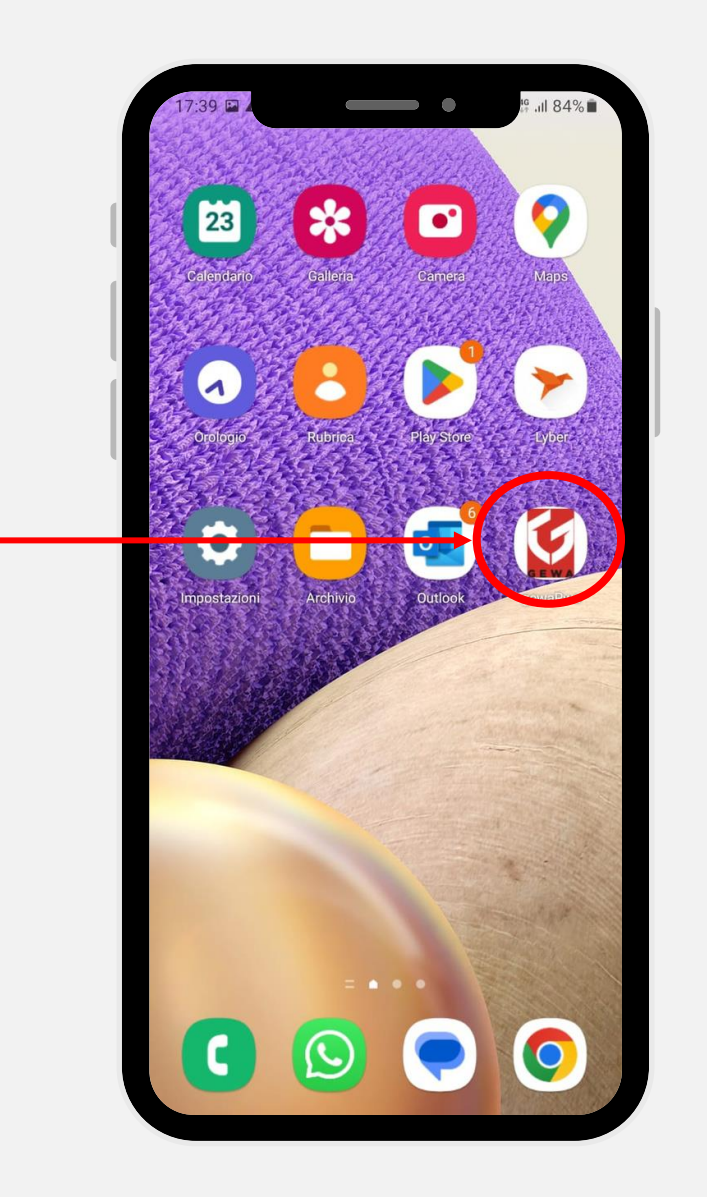

.11 84 0 23 \* 1 ŏ Q  $\bigcirc$ C

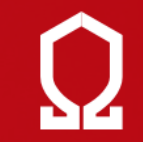

# SCOPRI DI PIÙ FIND OUT MORE

visita il sito visit our website www.omega.it

|  |  | 14:25 |
|--|--|-------|
|  |  |       |
|  |  |       |
|  |  |       |
|  |  |       |
|  |  |       |
|  |  |       |

# **THANK YOU**

OMEGA s.r.l.

SEDE LEGALE

SEDE OPERATIVA

Via Dell'Artigianato, 21 40023 Castel Guelfo di Bologna (BO)

Via Speranza, 35 40068 San Lazzaro di Savena (BO)

TELEFONO

info@omega.it

+39 051 58 80 081

www.omega.it

an applied group company